# **SinCad**

Sistema Integrado de Cadastro e Manutenção de Colaboradores

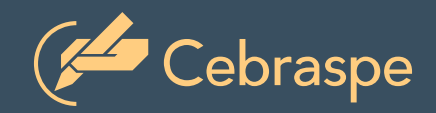

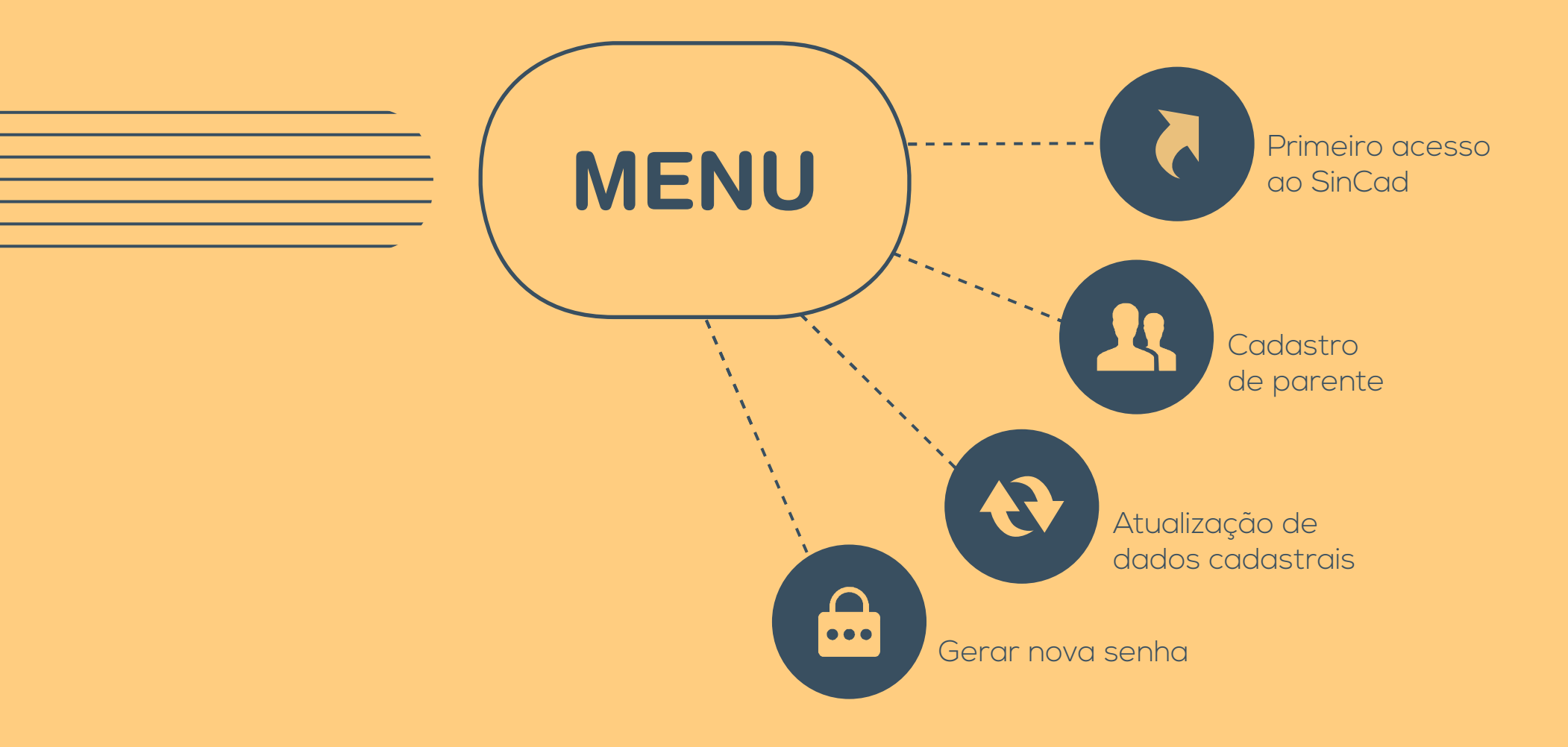

#### 1. Acesso ao sistema

Clicar no *link* da mensagem enviada por *e-mail* ou clicar no *link* abaixo.

https://extranet.cespe.unb.br/Colaborador/aspx/autenticarpessoa/AutenticarPessoa.aspx

| Ccespe                                                                                | Cebraspe 🦉                                |
|---------------------------------------------------------------------------------------|-------------------------------------------|
|                                                                                       |                                           |
| Olá, Fulano de Tal.                                                                   |                                           |
| Seu cadastramento está liberado. Acesse nosso<br>Para acessá-lo, <u>clique aqui</u> . | sistema e realize seu cadastro.           |
| Atenciosamente,<br>Cebraspe                                                           | Data de envio: 15/9/2016<br>Hora: 9:55:43 |

#### 2. Autenticação no sistema

Ao acessar o *link*, o sistema abre a página de autenticação do SinCad. Clicar em **Primeiro acesso**.

| HQH         | Sincad                                        |
|-------------|-----------------------------------------------|
| SISTEMA INT | RADO DE CADASTRO E MANUTENÇÃO DE COLABORADORI |
| 📥 Αι        | tenticação                                    |
|             |                                               |
| CDE         |                                               |
| CPF:        | Entrar                                        |

#### 3. Exemplo de uso do sistema

Ao acessar o *link* **Primeiro acesso**, é exibida a página da **Política de Segurança e Privacidade** do sistema. Informar seu CPF, ler o texto, marcar a afirmativa **Sim, eu aceito** e, em seguida, clicar em **Continuar**.

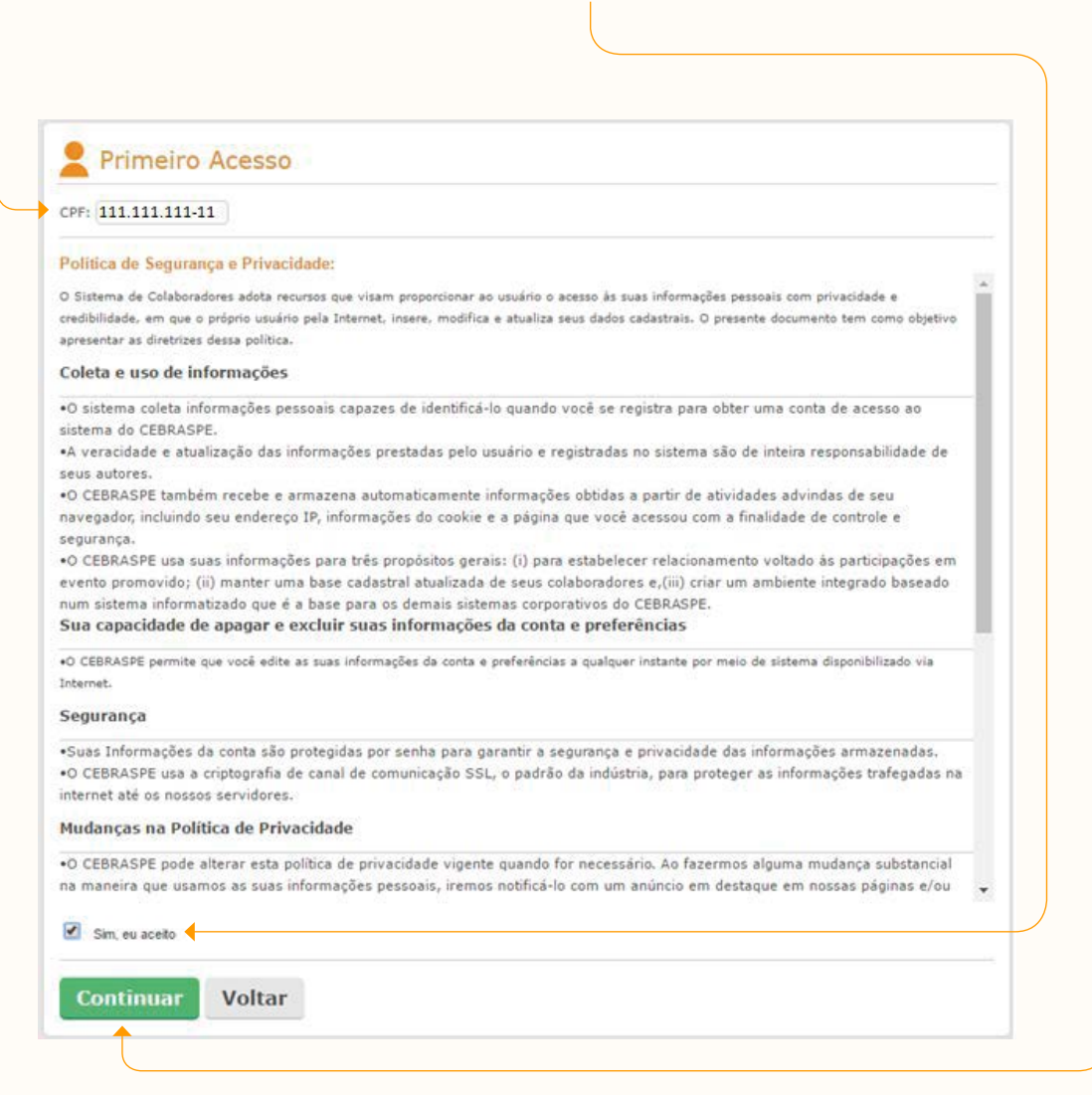

3. Exemplo de uso da funcionalidade

Depois de clicar em **Continuar**, o sistema abre a página de **Dados Pessoais**. Informar seus dados e clicar em **Gravar**.

| Senha                         |                             |                 |                   |              |
|-------------------------------|-----------------------------|-----------------|-------------------|--------------|
|                               | + Incluir × E               | xcluir          | + Incluir × Exclu | r            |
|                               |                             | Selecione V     |                   |              |
| Formação                      | Telefones                   |                 | E-mails           |              |
| Segundo Grau 🔻                |                             |                 |                   |              |
| Escolaridade                  |                             |                 |                   |              |
| Complemento:                  | Bairro:                     |                 | Cidade:           | UF:          |
| CEP: 47 Lo                    | gradouro:                   |                 |                   |              |
| Endereço                      |                             |                 |                   |              |
| vome da Mae:                  |                             | Nome do Pai:    |                   |              |
| -illação                      |                             | Name de Deis    |                   |              |
| and a set of contra date      | Corrente                    | - Poupanya      |                   |              |
| Selecione o tipo da conta que | será cadastrada: 🔘 Corrente | Poupanca        |                   |              |
| Banco:                        | o possoa conta em parico    |                 |                   |              |
| Marque aqui caso você nã      | o possua conta em banco     |                 |                   |              |
| ados Bancários                |                             |                 |                   | Alterar roto |
| PIS/PASEP/INSS:               | Nº Identidade:              | Órgão Emissor:  | UF: Sel T         | Alterar Foto |
| Documentação                  |                             |                 |                   |              |
| Estado Civil: Selecione       | Nacionalidade: Selecione    | •               |                   |              |
| Sexo: Selecione   Data de     | Nascimento:                 | Nome no Crachá: |                   |              |
|                               | ome:                        |                 |                   |              |
| CPF: 111.111.111-11 N         |                             |                 |                   |              |

#### 3. Exemplo de uso da funcionalidade

Em seguida, o sistema valida os dados informados e, se não houver inconsistência, emite a mensagem **Operação realizada com sucesso**. Desse modo, é liberado o acesso ao SinCad.

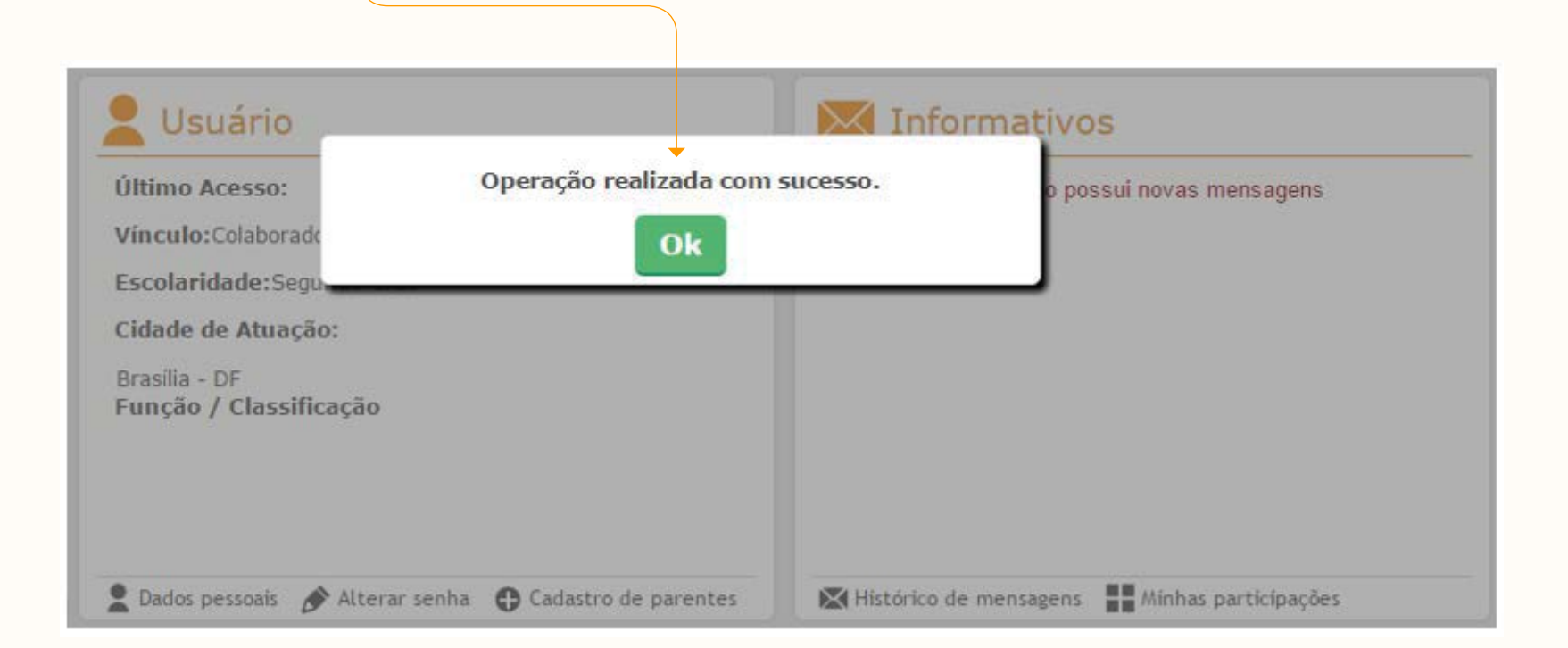

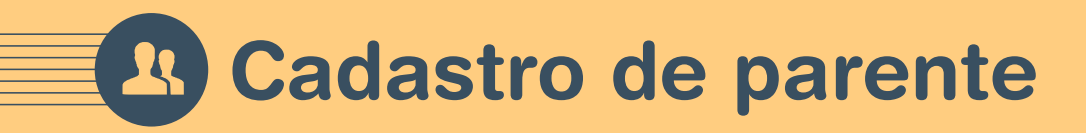

#### Clicar no *link* Cadastro de parentes.

| Ultimo Acesso:23/06/2016 08:30:14 | Você não possui novas mensagens |
|-----------------------------------|---------------------------------|
| /inculo:Colaborador externo à UnB |                                 |
| scolaridade: Segundo Grau         |                                 |
| Cidade de Atuação:                |                                 |
| Brasília - DF                     |                                 |
| unção / Classificação             |                                 |
|                                   |                                 |
|                                   |                                 |

# **B** Cadastro de parente

Ao acessar o *link*, o sistema exibe a página de **Questionário**. Responder todo o questionário e clicar em **Gravar**.

|   | - |   |   |   |    |   |   |   |   |   |
|---|---|---|---|---|----|---|---|---|---|---|
| 2 | Ο | u | e | S | tı | 0 | n | a | r | C |
|   | - |   |   |   |    |   |   |   |   |   |

Senhor(a) Colaborador(a), com o intuito de manter atualizado seus dados cadastrais relativos a seus parentes, consanguíneo ou por afinidade, preencha o questionário abaixo ou verifique os dados já preenchidos, realizando as atualizações necessárias, se for o caso.

| 1. F  | stado Civil:         |             |                                        | Casado(a)   |
|-------|----------------------|-------------|----------------------------------------|-------------|
| )2. Q | uantidades de Filho  | s/Adotivos  | /Enteados:                             | 3           |
| оз. q | uantidade de Irmão   | os:         |                                        | 2           |
| 04. Q | uantidade de Sobri   | nhos:       |                                        | 2           |
| 05. E | xiste trabalhador do | oméstico co | ontratado ou que resida com a família? | 🖲 Sim 🔘 Não |

# **P** Cadastro de parente

Ao clicar em Gravar, o sistema emite a mensagem Operação realizada com sucesso. Em seguida, é possível realizar as seguintes ações: Incluir Parente ou Atualizar Questionário. Editar Parentes do Colaborador Operação realizada com sucesso. CPF: 111.111.111-1 Ok Incluir Parente Parentes do Colaborador Data CPF Nome RG Parentesco Nascimento 222.222.222-22 BELTRANA DE TAL Conjuge v Voltar Verificações Visualizar Evento Impedido Atualizar Questionario

# **Cadastro de parente**

Depois de clicar em **Incluir Parente**, o sistema exibe campos de dados cadastrais. Preencher com as informações do parente que deseja cadastrar e clicar em **Gravar**.

|        | 111 111 111 11 | Nemer       | FUILANIO DE TAL |         |                    |            |  |
|--------|----------------|-------------|-----------------|---------|--------------------|------------|--|
| T:     | 111.111.111-11 | wome:       | FULANU DE TAL   |         |                    |            |  |
|        |                |             |                 |         |                    |            |  |
| Inclui | ir Parente     |             |                 |         |                    |            |  |
| Parent | tes do Colabor | ador        |                 |         |                    |            |  |
| C      | CPF            | Nome        |                 | RG      | Data<br>Nascimento | Parentesco |  |
|        | 222.222.222-22 | BELTRANA DE | TAL             | 3333333 | 03/03/1973         | Conjuge    |  |
|        |                |             |                 |         |                    |            |  |
| iravar | Voltar         |             |                 |         |                    |            |  |

## **B** Cadastro de parente

Ao clicar em **Gravar**, o usuário pode cadastrar novo parente clicando em **Incluir Parente**. Repetir esse procedimento para cada novo parente a ser cadastrado.

| Parente            |                                    |                                                                                                 |                                                                                                    |                                                                                                    |                                                                                                    |
|--------------------|------------------------------------|-------------------------------------------------------------------------------------------------|----------------------------------------------------------------------------------------------------|----------------------------------------------------------------------------------------------------|----------------------------------------------------------------------------------------------------|
| s do Colabora<br>F | Nome                               | RG                                                                                              | Data<br>Nascimento                                                                                                    | Parentesco                                                                                                    |                                                                                                    |
| 2.222.222-22       | BELTRANA DE TAL                    | 3333333                                                                                         | 03/03/1973                                                                                                    | Conjuge                                                                                                    | •                                                                                                    |
| 3.33.33-33         | SICRANO DE TAL                     | 444444                                                                                          | 04/04/1984                                                                                                    | Filho(a)                                                                                                    | ۲                                                                                                    |
|                    | s do Colabora<br>F<br>2.222.222-22 | s do Colaborador<br>F Nome<br>2.222.222-22<br>BELTRANA DE TAL<br>3.333.333-33<br>SICRANO DE TAL | s do Colaborador       RG         F       Nome       RG         22.222.222-22       BELTRANA DE TAL       3333333         33.333.333-33       SICRANO DE TAL       4444444 | s do Colaborador         RG         Data<br>Nascimento           2.222.222-22         BELTRANA DE TAL         3333333         03/03/1973           13.333.333-33         SICRANO DE TAL         4444444         04/04/1984 | a do Colaborador         F       Nome       RG       Data<br>Nascimento       Parentesco         22.222.222-22       BELTRANA DE TAL       3333333       03/03/1973       Conjuge         13.333.333-33       SICRANO DE TAL       4444444       04/04/1984       Filho(a) |

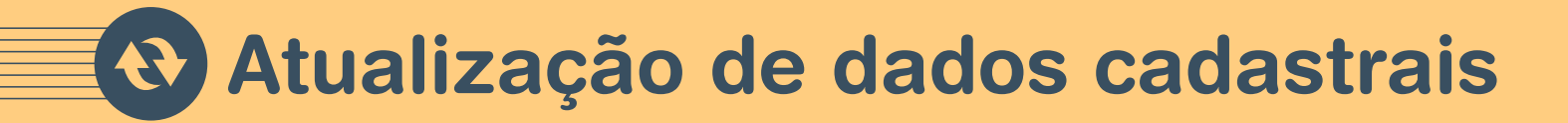

#### 1. Acesso ao sistema

| Entrar no SinCa |
|-----------------|
|-----------------|

| 202            |          | Sin           | Ca        | d            |         |
|----------------|----------|---------------|-----------|--------------|---------|
| SISTEM         | INTEGRAD | O DE CADASTRO | E MANUTEN | ÃO DE COLABO | RADORES |
|                | Aute     | nticac        | ão        |              |         |
|                |          |               |           |              |         |
|                | _        |               |           | Entr         | ar      |
| CPF:           | -        |               |           |              |         |
| CPF:<br>Senha: |          |               |           |              | _       |

## Atualização de dados cadastrais

#### 2. Exemplo de uso da funcionalidade

Ao acessar o sistema, é exibida a página de dados cadastrais.

- Para atualizar seus dados, clicar em Confirmar dados cadastrais.-
- Se clicar em **Não desejo ser mais colaborador do CEBRASPE**, não será mais convidado/alocado para nenhum evento.

| Dados Pessoais               |                                    |                |                   |              |
|------------------------------|------------------------------------|----------------|-------------------|--------------|
| CPF: 111.111.111-11          | Nome:                              |                | )                 |              |
| Sexo: Selecione 🔻 Data d     | le Nascimento: N                   | ome no Crachá: |                   |              |
| Estado Civil: Selecione      | ▼ Nacionalidade: Selecione ▼       |                |                   |              |
| Documentação                 |                                    |                |                   |              |
| PIS/PASEP/INSS:              | Nº Identidade:                     | Órgão Emissor: | UF: Sel V         | Alterar Foto |
| Dados Bancários              |                                    |                |                   |              |
| Marque aqui caso você r      | não possua conta em banco          |                |                   |              |
| Banco: Q                     |                                    |                |                   |              |
| Selecione o tipo da conta qu | ue será cadastrada: 🔘 Corrente 🔘 P | oupança        |                   |              |
| Filiação                     |                                    |                |                   |              |
| Nome da Mãe:                 | N                                  | ome do Pai:    |                   |              |
| Endereço                     |                                    |                |                   |              |
| CEP:                         | Logradouro:                        |                |                   |              |
| Complemento:                 | Bairro:                            |                | Cidade:           | UF:          |
| Escolaridade                 |                                    |                |                   |              |
| Segundo Grau 🔻               |                                    |                |                   |              |
| Formação                     | Telefones                          |                | E-mails           |              |
|                              |                                    | Selecione V    |                   |              |
|                              | + Incluir × Excluit                |                | + Incluir × Exclu | lir          |
| Senha                        |                                    |                |                   |              |
|                              | Conference Condeas                 |                |                   |              |

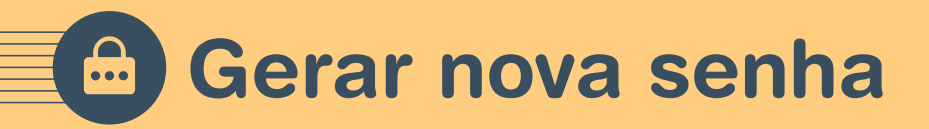

Em caso de esquecimento da senha de acesso, seguir as seguintes orientações.

Clicar na opção **Esqueci Minha Senha**.

| 5    | Auten | ticaçao |    |       |
|------|-------|---------|----|-------|
| CPF: | (1    |         | Er | itrar |

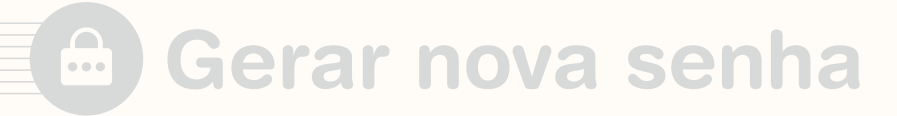

Preencher os campos do CPF e do texto solicitado e clicar em **Prosseguir**.

| PF: 000.000.000-00         |                    |                  |
|----------------------------|--------------------|------------------|
| igite o texto exibido na i | agem abaixo: ZFDZK | Gerar novo texto |
| -                          | - 17               |                  |

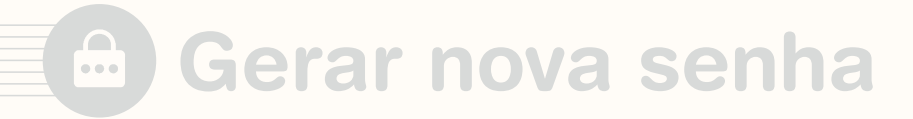

Conferir o CPF e o *e-mail* que aparecem e clicar em **Solicitar Senha.** 

### Esqueci minha senha

Por favor, digite o seu CPF, o texto exibido na imagem abaixo e depois clique no botão "Prosseguir".

CPF: 000.000.000-00

A nova senha será enviada para o seguinte e-mail: Clique no botão "Solicitar Senha" para gerar a nova senha.

XXXXXXXXX@gmail.com.

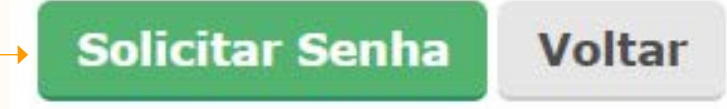

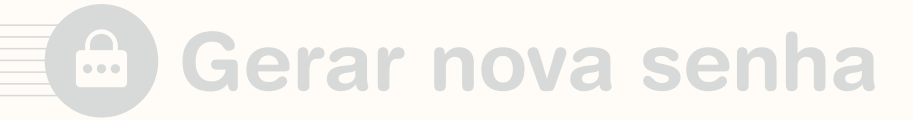

Aparece a seguinte mensagem de confirmação.

| Esqueci minha s                                                  | enha                                                            |
|------------------------------------------------------------------|-----------------------------------------------------------------|
| Por favor, digite o seu CPF, o texto e<br>CPF:                   | exibido na imagem abaixo e depois clique no botão "Prosseguir". |
| A nova senha será enviada par<br>Clique no botão "Solicitar Senh | Senha enviada para o e-mail com sucesso.                        |
| Solicitar Senha                                                  | Ok                                                              |

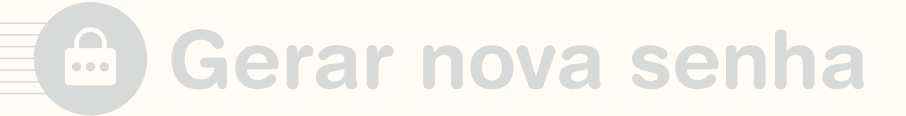

O colaborador recebe a senha pelo *e-mail* cadastrado. Após o recebimento, inserir, na página de autenticação, o CPF e a nova senha gerada pelo sistema. Em seguida, clicar em **Entrar**.

| SISTEM   | INTEGRADO DE CADASTR | O E MANUTENÇA | O DE COLABORAD | ORES |
|----------|----------------------|---------------|----------------|------|
| <u>+</u> | Autentica            | ção           |                |      |
| PF:      | 222.222.222-2        |               | Entrar         |      |
| enha:    | •••                  |               | Entrai         | 2    |

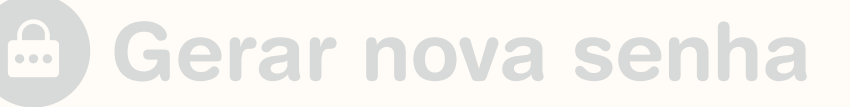

Na página seguinte, inserir novamente o seu CPF no campo correspondente e a senha gerada pelo sistema no campo **Senha Atual**. Para alterá-la, inserir uma nova senha de sua preferência no campo **Nova Senha** e digitá-la novamente em **Confirmar Senha**. Em seguida, clicar em **Gravar**.

| CPF:             | 222.222.222 - 22 |  |
|------------------|------------------|--|
| Senha Atual:     | ••••             |  |
| Nova Senha:      | •••••            |  |
| Confirmar Senha: | •••••            |  |

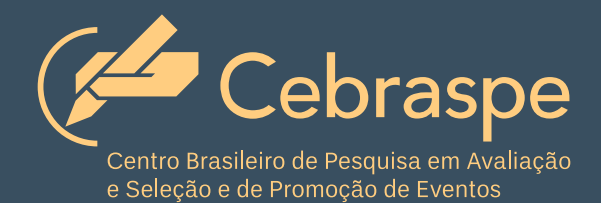